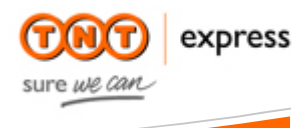

**Customer Interface Technology** 

ExpressShipper Installation Guide

| ExpressShipper     | Version: 1.2        |
|--------------------|---------------------|
| Installation guide | Date: July 15, 2011 |

# **Revision History**

| Date          | Version | Description   | Author |
|---------------|---------|---------------|--------|
| July 15, 2011 | 1.2     | Final version | FW     |

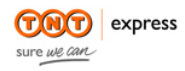

| ExpressShipper     | Version: 1.2        |
|--------------------|---------------------|
| Installation guide | Date: July 15, 2011 |

# Table of content

| 1. | Introc | duction                   | 3                            |
|----|--------|---------------------------|------------------------------|
|    | 1.1    | Technical specifications  | 3                            |
|    | 1.2    | Support                   | Error! Bookmark not defined. |
| 2. | Instal | lation                    | 5                            |
|    | 2.1    | Downloading               | 5                            |
|    | 2.2    | Installation              | 6                            |
|    | 2.3    | Registration              | 10                           |
| 3. | Confi  | guration                  | 12                           |
|    | 3.1    | Metric or imperial values | 12                           |
|    | 3.2    | Make or restore a backup  | Error! Bookmark not defined. |
|    | 3.3    | Connection settings       | 13                           |
|    | 3.4    | Transfer data             | 16                           |
| 4. | Upda   | tes                       | 17                           |

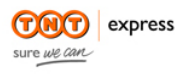

| ExpressShipper     | Version: 1.2        |
|--------------------|---------------------|
| Installation guide | Date: July 15, 2011 |

# 1. Introduction

You chose for the ExpressShipper application to book your TNT Express shipments. ExpressShipper however is so much more than just a booking tool. You can also request tariffs, check the status of a shipment, export shipment and address details etc.

This manual is a guide to install ExpressShipper. For more information on the ExpressShipper functionalities, we refer you to the user manual.

## 1.1 Technical specifications

Minimum system requirements:

- local administrator rights to install ExpressShipper;
- operating system: XP / Vista / Windows 7;
- HP compatible laser jet printer;
- Internet Explorer version 4 or higher for the connectivity module;
- Internet connection;
- minimum hardware specifications:
  - o Pentium II 233 Mhz processor;
  - 512 MB RAM;
  - 16 MB free hard disk space;
  - Screen resolution: minimum 800 x 600;

## 1.2 Support

Should you require more support after reading this installation guide, you have several options:

- <u>Frequently asked questions</u> (FAQ). You will most likely find an answer in this section of our website. Go to <u>www.tnt.com</u> | Shipping tools.
- Should you still have technical questions or incur problems, then our Service Desk is ready to help.

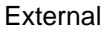

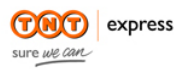

| ExpressShipper     | Version: 1.2        |
|--------------------|---------------------|
| Installation guide | Date: July 15, 2011 |

Contact details:

| Country             | Telephone number      |
|---------------------|-----------------------|
| The Netherlands     | + 31 (0) 30 639 83 33 |
| Belgium / Luxemburg | + 32 (0) 2 754 47 73  |

Table 1: contact details Service Desk.

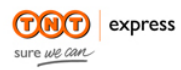

| ExpressShipper     | Version: 1.2        |
|--------------------|---------------------|
| Installation guide | Date: July 15, 2011 |

## 2. Installation

In this chapter the start-up procedure of ExpressShipper is explained. Apart from the download and registering procedure, the different installation modes are also detailed.

## 2.1 Downloading

You can download ExpressShipper from our website.

|                                                                                                    | COR AVDROAD                                                               |                                                                                                    |                                                                                                    | undef                                                                                                    | ined [ <u>wijziq</u> ] <u>tekst groter pagir</u>                                                                                                    | a printen andere sites sitemap contact                                                                                                    |
|----------------------------------------------------------------------------------------------------|---------------------------------------------------------------------------|----------------------------------------------------------------------------------------------------|----------------------------------------------------------------------------------------------------|----------------------------------------------------------------------------------------------------|----------------------------------------------------------------------------------------------------|----------------------------------------------------------------------------------------------------|
| Outcas direitades       Outcas direitades         Outcas direitades       Outcas direitades         Outcas direitades       Outcas direitades         Outcas direitades       Outcas direitades         Outcas direitades       Outcas direitades         Outcas direitades       Outcas direitades         Outcas direitades       Outcas direitades         Outcas direitades       Outcas direitades         Outcas direitades       Outcas direitades         Outcas direitades       Outcas direitades         Outcas direitades       Outcas direitades         Outcas direitades       Direitades         Outcas direitades       Direitades         Outcas direitades       Direitades         Outcas direitades       Direitades         Outcas direitades       Direitades         Outcas direitades       Direitades         Direitades       Direitades         Direitades       Direitades         Direitades       Direitades         Direitades       Direitades         Direitades       Direitades         Direitades       Direitades         Direitades       Direitades         Direitades       Direitades         Direitades       Direitades                                                                                                    | sure we can                                                               | ONZE DIENSTEN ONLINE ZA                                                                                                    | KENDOEN CUSTOMER                                                                                                    | R SERVICE                                                                                                    | OVER TNT EXPRESS                                                                                                    |                                                                                                    |
| <image/>                                                                                                    | onaangevend leverancie                                                    | van Koerier en Express diensten                                                                                                    | 1.                                                                                                    |                                                                                                    |                                                                                                    |                                                                                                    |
| Express/Shipper - downloade in registrate         Inden ur regelmatig zendingen boekt, maar hervor liver niet atijd nilne bent, biedt TNT 'u         Express/Shipper te zerey oshulkersvinedelijke PC-bepassing net vell         mogelijkeden, U kurt heil eenvoudig vanaf meerdere werklpikken een zending boeken. Als u een directe intered analitiking het kurt nil Udens het verden net Express/Shipper te ooknine de achele         status van uw zending beskjiken, het bruto tarlef van uw zending poyragen en een ophaalopdracht genereren.         Om Express/Shipper te gebruiken, meet u zich aannelden. Hiervoor kunt u het onderstaande formulær gebruiken. Binnen 24 uw ontvangt u per e-mail een regestratetool en kunt u uw zendingen boeken.         Deverlagendeling huit u hieronder downloaden. Devendeling huit u hieronder downloaden.         Deverlagendeling huit u hieronder downloaden.         Devendeding huit u hieronder downloaden.         Devendeding huit u hieronder downloaden.         Devendeding huit u hieronder downloaden.         gebruiken zinderding huit u hieronder downloaden.         Devended hier devenderding huit u hieronder downloaden.         gebruiken zinderding huit u hieronder downloaden.         gebruiken zinderding huit u kandlerding         gebruiken zinderding huit u kandlerding         gebruiken zinderding         gebruiken zinderding         gebruiken zinderding         gebruiken zinderding         gebruiken zinderding         gebruiken                                                                                                    | Onze diensten<br>Online zakendoen<br>Customer Service<br>Over TNT Express | EXPRESSSHI<br>- DOWNLO<br>REGISTRA                                                                                                    | PPER<br>PAD<br>EN<br>TIE                                                                                                    | ABO I                                                                                                    |                                                                                                    | QUICK LINKS<br>Boek uw Zending >><br>Bereken Tarief / Aflevertijd >><br>Traceer uw Zending >><br>myTNIT (Hederlands) >><br>myTNIT (English) >> |
| Index urgeinatig zandingen beelt, maar heivrore liver met atigd online bent, biedt ThT u         ExpressShipper, to growsShipper is earce growinkerwindeline Pi-deposition existing with the under the threat earce growinkerwindeline Pi-deposition existing with the under the threat earce growinkerwinder the Pi-deposition existing with the under the threat earce growinkerwinder the Pi-deposition existing with the under the threat earce growinkerwinder growingen en een ophaalopdracht genereren.         Die ExpressShipper is gebruiken, meet u zich aanmelden. Hiervoor tunt u het onderstaande formulier gebruiken. Binen 24 uur ontwangt u per e-mail een registratedool en luntu uw zendingen beaken.         Die WertessShipper is gebruiken, meet u zich aanmelden. Hiervoor tunt u but onderstaande formulier gebruiken het versie van de en registratedool en luntu uw zendingen beaken.         Download hier de gebruiker versie van de en registratedool en luntu uw zendingen beaken.         Download hier de gebruiker versie van de en de en gebruiker versie van de en de en gebruiker versie versie v |                                                                           | ExpressShipper - do                                                                                                    | ownload en registratie                                                                                                    |                                                                                                    |                                                                                                    |                                                                                                    |
| Met ExpressShipper turt u via<br>internet atgid ei batate versie van<br>de software downtoaden.<br>petruikershandleiding turt u<br>hieronder downtoaden.<br>Downtoadh metr<br>gebruikershandleiding<br>adres<br>postoade<br>provincie<br>postoade<br>and<br>selecteer<br>gewenste taal<br>gebruikershandleiding<br>selecteer<br>gebruikershandleiding<br>selecteer<br>gebruikershandleiding<br>selecteer<br>gewenste taal                                                                                                    |                                                                           | Inden u regelmänig zen<br>Express/hipper.Expre<br>mogelijkheden U kunt<br>directe internet aanslui<br>status van uvz zending<br>genereren.<br>Om ExpressShipper te<br>gebruiken. Binnen 24 u<br>Download hier Expre | dingen boekt, maar hiervoor i<br>sssShipper is een zeer gebru<br>issShipper is een zeer gebru<br>isel eenvoudig vanaf meerde<br>ting heeft kunt u tijdens het wi<br>j bekijken, het bruto tarief van<br>gebruiken, moet u zich aanm<br>ur ontvangt u per e-mail een<br>issShipper | liever niet altijd<br>ikersvriendelijke<br>rre werkplekken<br>verken met Expr<br>n uw zending op<br>redden. Hiervoor<br>registratietool e | nline bent, biedt TNT u<br>PC-loepassing met veel<br>een zending boeken. Als u ee<br>essShipper ook online de actur<br>vragen en een ophaalopdrach<br>kunt u het onderstaande formu<br>n kunt u uw zendingen boeken | n<br>ele<br>t<br>t                                                                                                    |
| Met ExpressShipper kunt u via<br>wietenne Bijd de battete verse van<br>de software downloaden.<br>Download hime:<br>gebruikershandleiding<br>uitenne Bijd de battete verse van<br>gebruikershandleiding<br>plasts<br>provincie<br>postoode<br>land<br>selectoer<br>e-mailadres<br>Vantummer(s)<br>gewenste taal<br>selecteer                                                                                                    |                                                                           |                                                                                                    | De vetaedrukt                                                                                                    | e velden ziin ve                                                                                                    | rplicht.                                                                                                    |                                                                                                    |
| provincie postcode land selecteer e-mailadres Kantsummer(s) gewenste taal selecteer selecteer                                                                                                    |                                                                           | Met ExpressShipper ku<br>internet aktjid de laatste<br>de software download<br>gebruikershandleiding<br>hieronder downloaden<br>Download hier de<br>gebruikershandleid                                              | int u via<br>versie van<br>len. De naam bedrijf<br>kunt u                                                                                                    | soon                                                                                                    |                                                                                                    |                                                                                                    |
| postode land selecteer  e-mailadres kantnummer(s) gewenste taal selecteer                                                                                                    |                                                                           |                                                                                                    | provincie                                                                                                    |                                                                                                    |                                                                                                    |                                                                                                    |
| e-mailadres<br>Manhummer(s)<br>gewenste taal<br>selecteer •                                                                                                    |                                                                           |                                                                                                    | postcode<br><b>land</b><br>telefoonnumn                                                                                                    | selecte                                                                                                    | er                                                                                                    | •                                                                                                    |
| gewenste taal<br>selecteer ▼                                                                                                    |                                                                           |                                                                                                    | e-mailadres<br>klantnummer(                                                                                                    | s (s)                                                                                                    |                                                                                                    |                                                                                                    |
| selecteer -                                                                                                    |                                                                           |                                                                                                    | gewenste                                                                                                    | taal                                                                                                    |                                                                                                    |                                                                                                    |
|                                                                                                    |                                                                           |                                                                                                    |                                                                                                    | selecte                                                                                                    | er 🕶                                                                                                    |                                                                                                    |
| gewenste versie                                                                                                    |                                                                           |                                                                                                    | gewenste                                                                                                    | versie                                                                                                    |                                                                                                    |                                                                                                    |
| selecteer verder                                                                                                    |                                                                           |                                                                                                    |                                                                                                    | selecte                                                                                                    | er 🔻                                                                                                    | er                                                                                                    |

Screenshot 1: downloading and registration.

Save the ExpressShipper software to start with the installation. You also need to register as an ExpressShipper user, by filling out the registration form on our website. For more details, please go to paragraph 2.3.

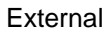

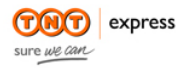

| ExpressShipper     | Version: 1.2        |
|--------------------|---------------------|
| Installation guide | Date: July 15, 2011 |

## 2.2 Installation

ExpressShipper can be installed in 2 ways:

- 1. Single user;
- 2. Multi user.

#### Single user

Double-click on the downloaded file, and the wizard will take you through the installation process.

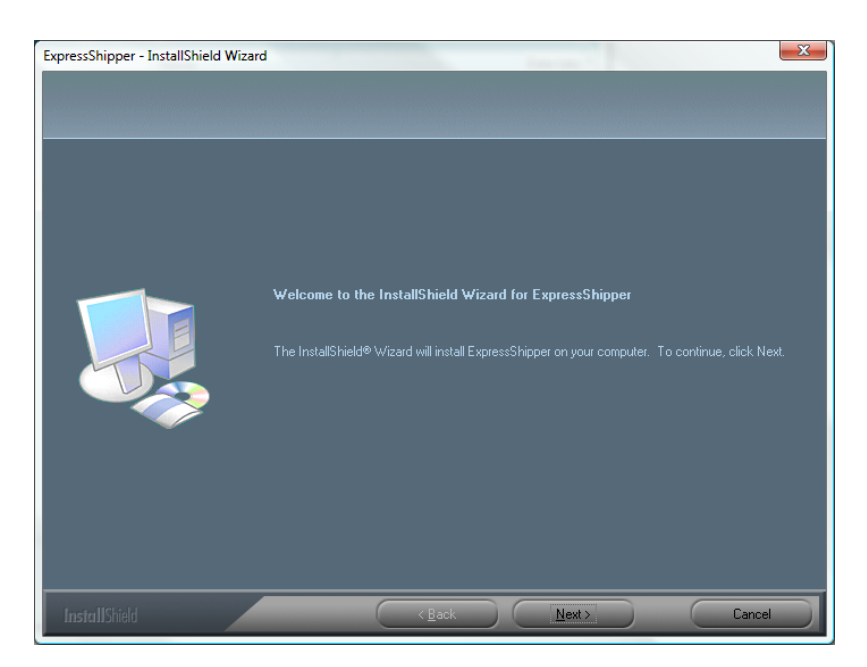

Screenshot 2: Installation wizard start-up screen

Click on 'next' to continue to the next screen.

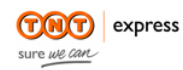

| ExpressShipper     | Version: 1.2        |
|--------------------|---------------------|
| Installation guide | Date: July 15, 2011 |

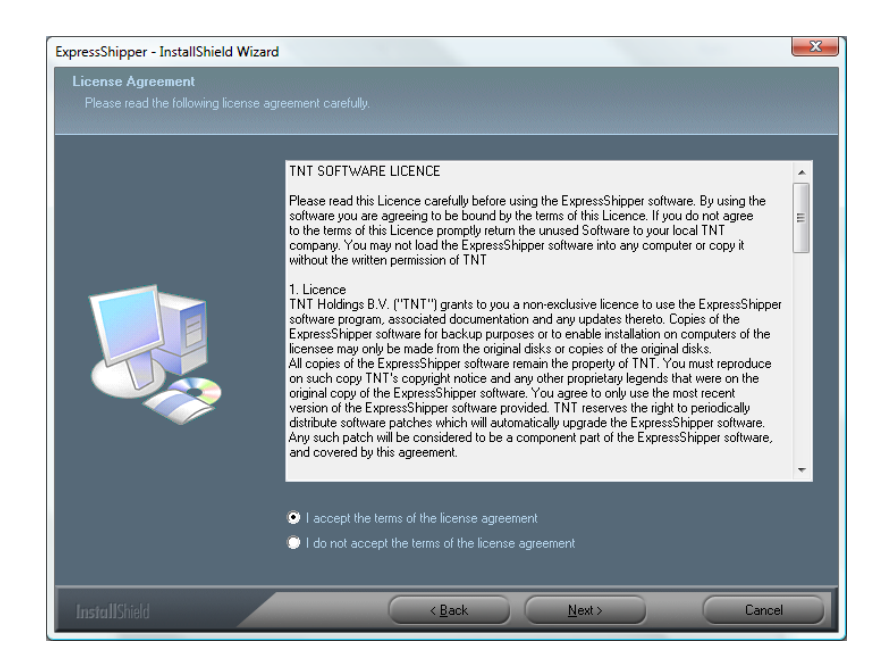

Screenshot 3: accepting the licence agreement.

Tick the 'I accept' box and click 'next'. Then select 'single user', after which you click 'next' again.

| ExpressShipper - InstallShield V<br>Setup Type<br>Select the setup type that be: | Vizard X                                                                           |
|----------------------------------------------------------------------------------|------------------------------------------------------------------------------------|
|                                                                                  | Do you require a Single-User (stand alone) or a Multi-User (network) installation? |
|                                                                                  | ♥ Single-User                                                                      |
|                                                                                  | Multi-User                                                                         |
|                                                                                  |                                                                                    |
|                                                                                  | < Back Next > Cancel                                                               |

Screenshot 4: single user installation.

Now you can choose where you want the program and the data to be saved. There are 2 options:

1. Standard. The program and the data are saved at the default location on your computer (c:\program files\tnt\expressshipper).

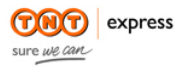

| ExpressShipper     | Version: 1.2        |
|--------------------|---------------------|
| Installation guide | Date: July 15, 2011 |

2. Custom. You choose yourself where the program file and the data are installed.

After you ticked your choice, click 'next'.

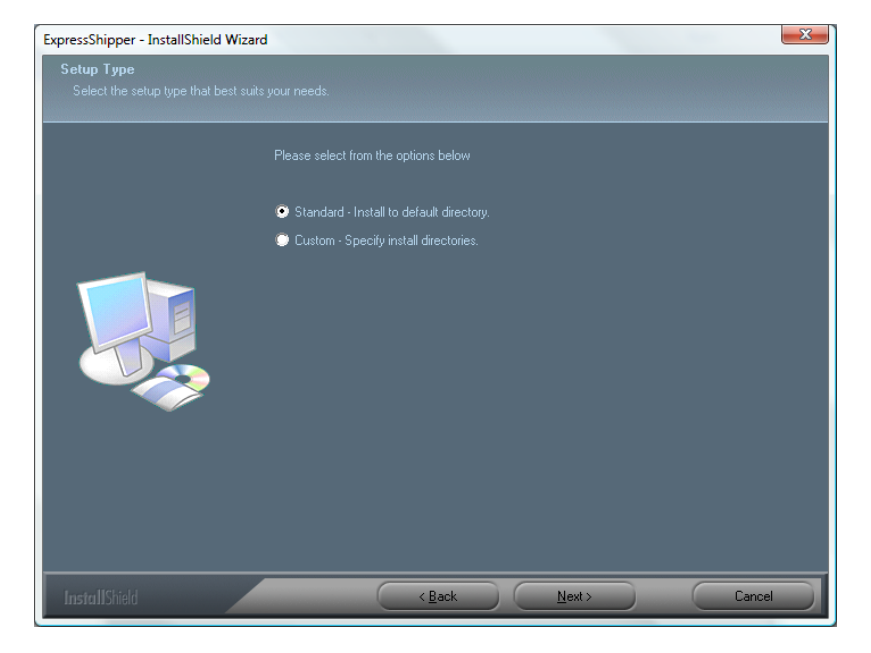

Screenshot 5: choosing installation location.

You can now start the installation.

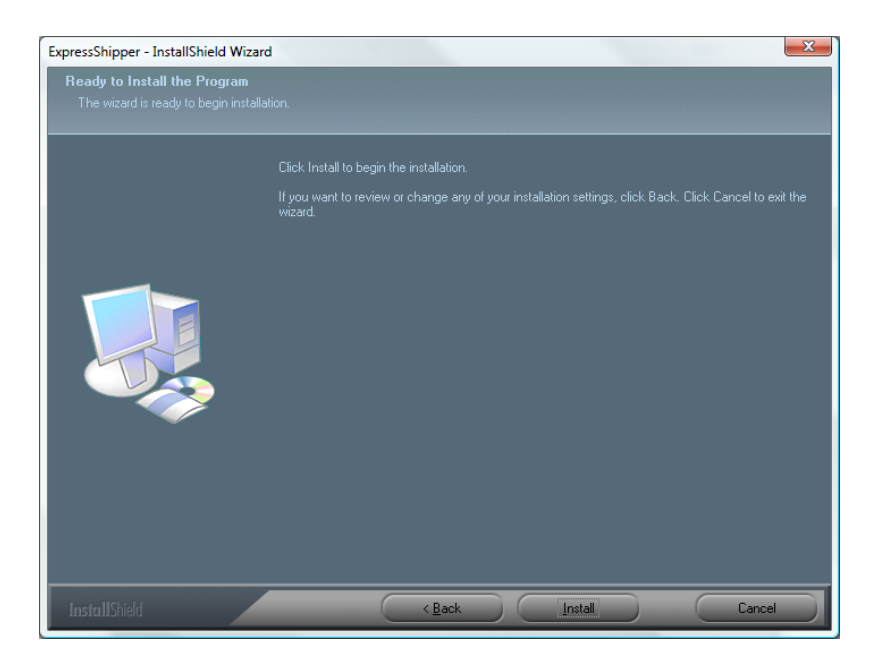

Screenshot 6: start the installation.

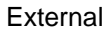

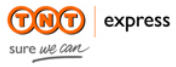

| ExpressShipper     | Version: 1.2        |
|--------------------|---------------------|
| Installation guide | Date: July 15, 2011 |

#### Multi user

Double-click on the downloaded file and the wizard will guide you through the installation procedure. Confirm the questions until you reach the screen below:

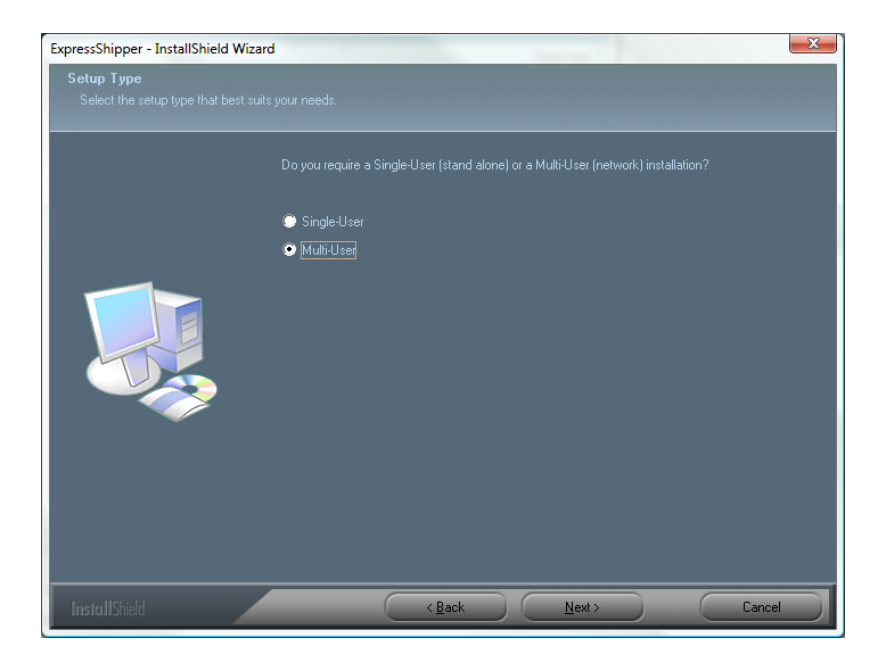

Screenshot 7: multi user installation.

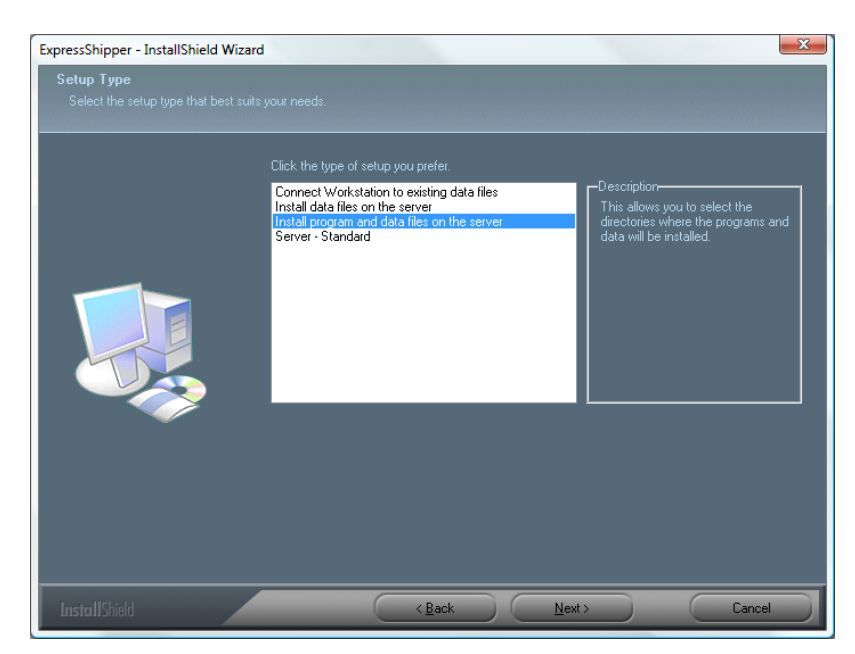

You now have several setup types, applicable for installing on a server, work station or terminal.

Screenshot 8: selecting the setup type

Choose one of the types, in accordance with the usage of the application. Then, just follow the wizard.

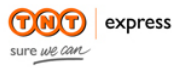

| ExpressShipper     | Version: 1.2        |
|--------------------|---------------------|
| Installation guide | Date: July 15, 2011 |

- 1. Server
  - Install data files on the server: only the data files are stored on the server.
  - Install program and data files on the server: the program files and the data are stored on the server, with the data being stored in a shared folder on the server.
  - Server Standard: both the program and data files are stored on the default location on the server (c:\program files\tnt\expressshipper).
- 2. Workstation
  - Connect Workstation to existing data files. The program files are stored locally on the computer, for the data files you must refer to a server location. Using this option allows you to link multiple users to the server.
- 3. Terminal Server
  - Install program and data files on the server. The program files are stored locally; the data files are to be saved in a shared folder on the file-server. In case you work with multiple terminal servers, then you need to add these as a work station.

Make sure all users have access rights to the shared folder on the server. To install the program, administrator rights are obligatory.

# 2.3 Registration

As mentioned in paragraph 2.1, you need to register as an ExpressShipper user. In case you already have a TNT Express account number, you can register directly (see screenshot 1). After you confirmed the registration by clicking on 'next', you will receive a registration number. Your application will be treated by the Service Desk and they will send you an e-mail with (a link to) a registration file.

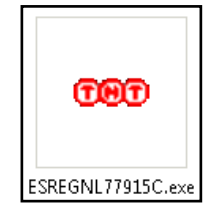

Screenshot 9: example of a registration file.

Save this file on your computer, and then run the file execution by double-clicking. For a multi-user installation, you only need to execute the file once on any work station. Once you have received the alert shown below, your registration was executed successfully.

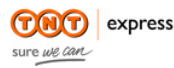

| ExpressShipper     | Version: 1.2        |
|--------------------|---------------------|
| Installation guide | Date: July 15, 2011 |

| Self extracting Express      | Shipper registration package                              | X           |
|------------------------------|-----------------------------------------------------------|-------------|
| registrati                   | Self extracting ExpressShipper registration package       | ressShipper |
| Current file<br>Smexot01.idx | Your ExpressShipper system has been successfully updated. |             |
| Progress                     |                                                           |             |

Screenshot 10: Executing the registration.

Before installing the registration file, you need to install ExpressShipper. If not, you will receive an alert.

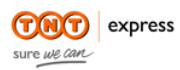

| ExpressShipper     | Version: 1.2        |
|--------------------|---------------------|
| Installation guide | Date: July 15, 2011 |

# 3. Configuration

In this chapter several settings of the ExpressShipper configuration menu are detailed.

### 3.1 Metric or imperial values

By default ExpressShipper is set to use metric values. If you want to switch to imperial values, you can do so in the ExpressShipper configuration menu.

#### 3.2 Make or restore a backup

You have 3 options:

- Backup;
- Restore;
- Repair.

#### Backup

This option allows you to make a backup of the ExpressShipper database. When you click on 'backup', you will see the screen as shown below. Select the location where you want to save your backup files and click 'save'.

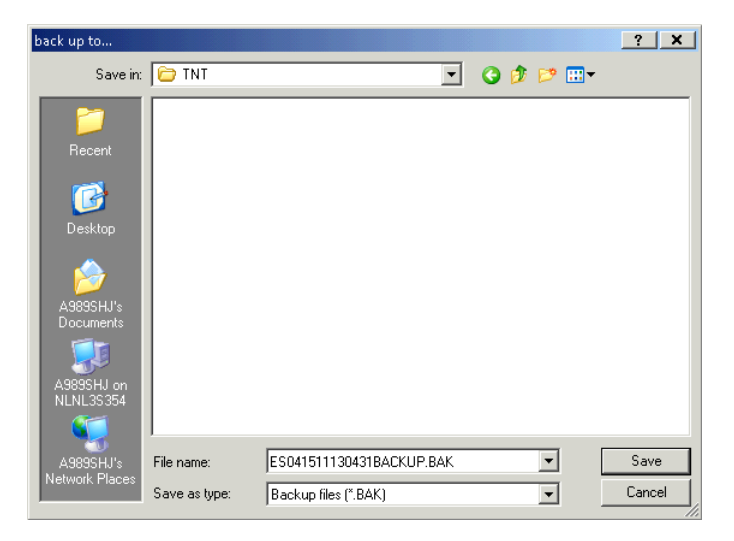

Screenshot 11: Backing up the database

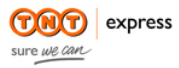

| ExpressShipper     | Version: 1.2        |
|--------------------|---------------------|
| Installation guide | Date: July 15, 2011 |

#### Restore

This option allows you to restore a backup. It is important ExpressShipper is shut down first. In case of a multi-user installation, ExpressShipper needs to be shut down on all work stations. Click on 'restore' and select the backup file. The consignment numbers are not restored.

| 賽 ExpressShipper backup and restore |          |          |        |         |                                       |
|-------------------------------------|----------|----------|--------|---------|---------------------------------------|
| backup and restore                  |          |          |        | Expres  | sShipper                              |
|                                     |          |          |        |         | A A A A A A A A A A A A A A A A A A A |
|                                     |          |          |        |         |                                       |
|                                     |          |          | backup | restore | repair                                |
|                                     |          |          |        |         |                                       |
| table name 🔺                        | result n | nessages |        |         |                                       |
| Address Book                        |          |          |        |         | <b></b>                               |
| Article List                        |          |          |        |         |                                       |
| Audit                               |          |          |        |         |                                       |
| Character Conversion                |          |          |        |         |                                       |
| COD payment types                   |          |          |        |         |                                       |
| Commercial Invoice                  |          |          |        |         |                                       |
| Configuration                       |          |          |        |         |                                       |
| Consignment                         |          |          |        |         |                                       |
| Consignment Address                 |          |          |        |         |                                       |
| Consignment Article Details         |          |          |        |         |                                       |
| Consignment Number Range            |          |          |        |         |                                       |
| Consignment Package De              |          |          |        |         |                                       |
| Consignment Price Guide             |          |          |        |         | _                                     |
| Consignment Status History          |          |          |        |         | •                                     |
|                                     |          |          |        |         |                                       |
| processed: 0                        |          |          |        |         |                                       |
| processeu. o                        |          |          |        |         | Close                                 |
|                                     |          |          |        |         |                                       |
| f                                   |          |          |        |         |                                       |
|                                     |          |          |        |         | 000                                   |
| backup and restore abou             | t        |          |        |         |                                       |
|                                     |          |          |        |         |                                       |

Screenshot 12: restore.

10 We advise you to consult the IT contact in your company before using the restore functionality.

#### Repair

This repair functionality re-indexes the database. You can use this option when you receive error messages when the database tries to access data. By clicking 'repair', new index files are generated. It is however very important to shut down ExpressShipper, on all work stations in case of a multi user installation.

#### 3.3 Connection settings

The connectivity module enables the internet connection, so that for example you can request a tariff or shipment status in real time. In the registration e-mail you received after registering for ExpressShipper, you will find a link to this module, or you can download it from the 'Downloads' section on our website.

To install, you require administrator rights and port 80 and 443 to be open in order to successfully connect. We advise you to activate this module on each work station, since it offers you many advantages, described in the user manual.

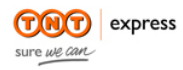

| ExpressShipper     | Version: 1.2        |
|--------------------|---------------------|
| Installation guide | Date: July 15, 2011 |

In the ExpressShipper 'Configuration' menu, you can select the 'connection settings': in which currency you want to request a tariff, whether you would like to receive an advanced shipping notification (ASN) per e-mail or enter specific proxy settings.

### Pricing

Indicate here the currency in which you would like to request your tariff.

| 🚥 Expressibilityes                           | and the second second second second second second second second second second second second second second second |       |            |
|----------------------------------------------|----------------------------------------------------------------------------------------------------|-------|------------|
| connection preferences                       |                                                                                                    | Expre | essShipper |
| pricing shipping proxy price guide currency: |                                                                                                    |       |            |
| ?                                            |                                                                                                    |       |            |
| shipping manager address book                | contration                                                                                                    | about | TNT        |

Screenshot 13: Indicating currency.

#### Shipping

You can tick in this screen which address types will receive an advanced shipping notification via email. The e-mail address needs to be stored in the address book.

If you want to forward your data to TNT at the end of the day, you need to agree to the General Terms and Conditions.

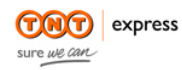

| ExpressShipper     | Version: 1.2        |
|--------------------|---------------------|
| Installation guide | Date: July 15, 2011 |

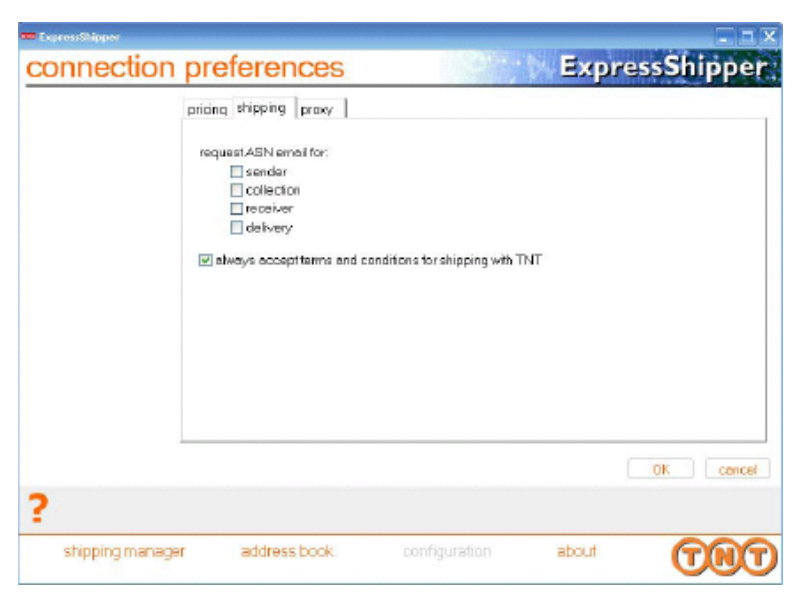

Screenshot 14: Setting up ASN e-mail addresses.

I An advanced shipping notification (ASN) is only sent after forwarding the data to TNT.

#### Proxy

In case you want to set up your proxy server, choose 'maintain proxies' to add, change or remove a proxy server.

| 🗰 Engres (Milper                                                        |                         |
|-------------------------------------------------------------------------|-------------------------|
| connection preferences                                                  | ExpressShipper          |
| pricing stipping proxy<br>selected proxy.<br>(neme:<br>maintain proxies |                         |
| ?                                                                       | OK cencel               |
| shipping managar address book.                                          | configuration about TRT |

Screenshot 15: managing proxy servers.

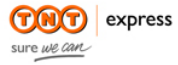

| ExpressShipper     | Version: 1.2        |
|--------------------|---------------------|
| Installation guide | Date: July 15, 2011 |

## 3.4 Transfer data

Over the course of the day, ExpressShipper users have booked shipments and printed the required documents. Before handing over the shipments to the driver, the manifest needs to be printed. The manifest contains information on which documents have been printed that day, or a selection of these documents. Apart from printing the manifest, we also advise you to forward the data to TNT.

| ExpressShipper             |                                |                  |                 |       |               |
|----------------------------|--------------------------------|------------------|-----------------|-------|---------------|
| print manifes <sup>.</sup> | t                              |                  |                 | Expr  | essShipper    |
| sel                        | ect manifest print             |                  |                 |       |               |
| prin                       | nt new manifest                |                  |                 | -     |               |
| ma                         | nifest date                    |                  | manifest number |       |               |
| 15-                        | 4-2011                         |                  | <none></none>   | ~     |               |
|                            | send data for manifest         | ted consiann     | nents           |       |               |
|                            |                                |                  |                 |       |               |
|                            |                                |                  |                 |       |               |
|                            |                                |                  |                 |       |               |
|                            |                                |                  |                 |       |               |
|                            |                                |                  |                 |       |               |
|                            |                                |                  |                 |       |               |
|                            |                                |                  |                 |       |               |
|                            |                                |                  |                 |       |               |
| sel                        | ect manifest type              |                  |                 |       |               |
| prin                       | t both international and dor   | mestic manifest: | s               | -     |               |
| 41                         | al sa star al como Maria a Mil | to a sector of a |                 |       |               |
| the                        | detailed manifest will         | be printed a     | utomatically.   |       |               |
|                            | orint summary manifes          | st               |                 |       |               |
|                            |                                |                  |                 |       | submit cancel |
|                            |                                |                  |                 |       |               |
|                            |                                |                  |                 |       |               |
|                            |                                |                  |                 |       |               |
| shipping manager           | address book                   | <                | configuration   | about | TAG           |

Screenshot 16: sending data.

To do so, you need to tick the option 'send data for manifested consignments'. This option is ticked as default when you have indicated you agree to the General Terms and Conditions (

Screenshot 14).

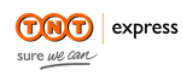

| ExpressShipper     | Version: 1.2        |
|--------------------|---------------------|
| Installation guide | Date: July 15, 2011 |

# 4. Updates

Our applications are continuously being updated, and new versions of ExpressShipper released. Once you installed ExpressShipper on your computer, there are 2 ways in which you can check whether new software versions are available.

#### Automatic checks

Is your computer connected to the internet, an automatic check once a month will look for available updates. If updates are available, a wizard will take you through the update installation.

#### Checking manually

Go to the ExpressShipper Update file that is saved in the same folder as the ExpressShipper software. Once you started the program, it will search for updates. The wizard will guide you through the installation steps.

If an update was found, you will for instance see this screen:

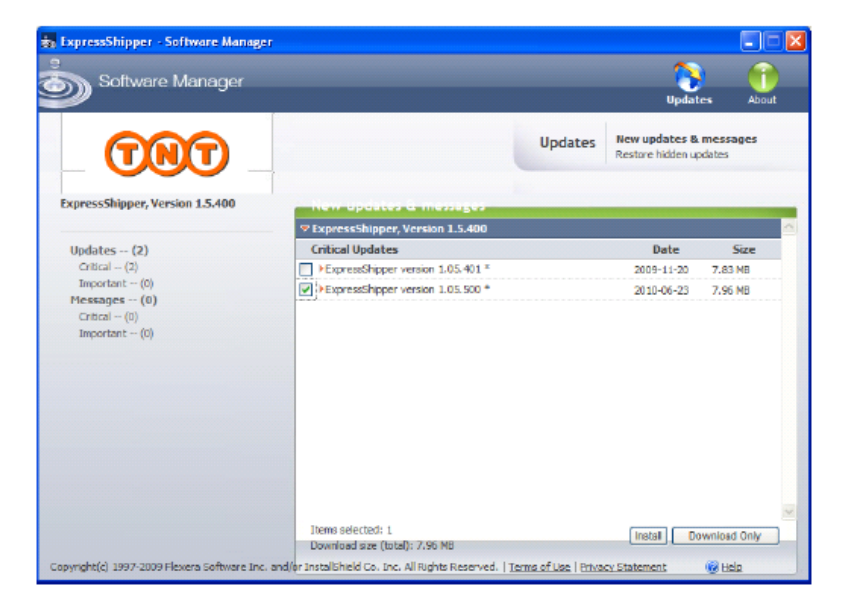

Screenshot 17: found updates

You can select the required update, after which you install this update immediately or you download and then install the update. The wizard will take you through the process, so that you can install successfully.

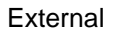

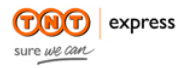

| ExpressShipper     | Version: 1.2        |
|--------------------|---------------------|
| Installation guide | Date: July 15, 2011 |

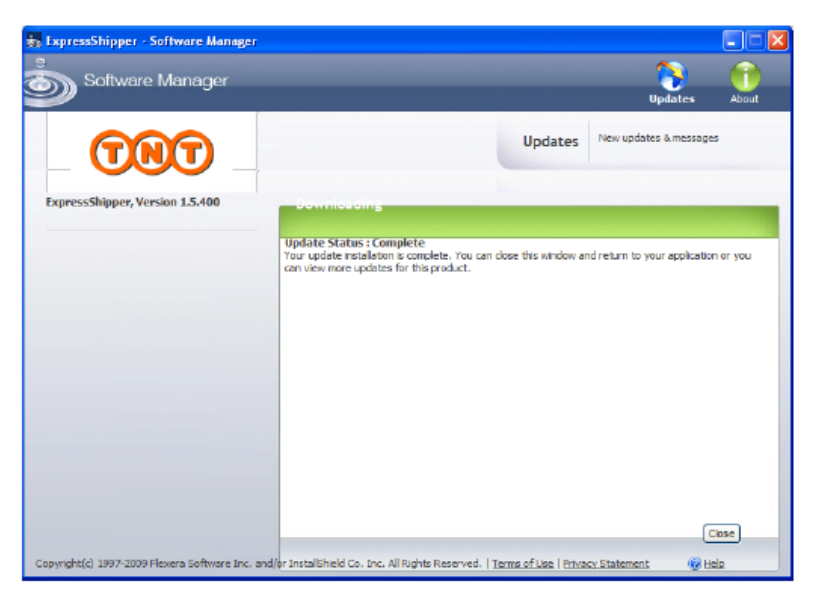

Screenshot 18: updated successfully

In case the update is installed on a network, the first person to install the software on his or her work station, will also update the database automatically. Afterwards, the software will need to be installed on the other work stations.

10 Shut down ExpressShipper before installing an update and consult your IT contact if required.

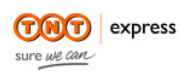